## 非会員でのお申込み方法について

非会員でのお申込みの場合も、システムの都合上、新規会員登録を行う必要があります。 以下の手順に従ってお手続きをお願いします。

1. ホームページの「②非会員、新規会員登録はこちら」をクリックし必要事項を入力して ください。各種規約等に同意いただきましたら「同意して次へ」をクリック

| 新規会員登録                                                                          |                                                                                         |                        |  |  |
|---------------------------------------------------------------------------------|-----------------------------------------------------------------------------------------|------------------------|--|--|
| 会員登録したい方のお名前と メールアドレスをご登録ください。<br>ご登録いただきましたメールアドレスに<br>新規会員登録のご案内をお送りさせていただきます |                                                                                         |                        |  |  |
|                                                                                 | 既に会員登録をされている方は                                                                          | t <u>c56</u>           |  |  |
| お名前 必須                                                                          | 姓                                                                                       | 名                      |  |  |
| お名前(カナ) 必須                                                                      | セイ                                                                                      | メイ                     |  |  |
| メールアドレス 必須                                                                      | abc@mail.com                                                                            |                        |  |  |
| メールアドレス(再<br>入力)                                                                | abc@mail.com                                                                            |                        |  |  |
| ご登録には各利<br>一般                                                                   | 種規約、並びに個人情報保護方<br>社団日本感染管理ベストプラク<br><u>会員規約</u><br><u>個人情報保護方針</u><br><u>シクミネット利用規約</u> | 針等への同意が必要です<br>7ティス研究会 |  |  |
|                                                                                 | <u>個人情報の取扱いに関する同</u> キャンセル                                                              | <u>1意事項</u><br>レて次へ    |  |  |

2. 下記の画面が出たら「送信」をクリックし、メーラーをご確認ください

| 送信先メールアドレスの確認                                                                                         |  |
|----------------------------------------------------------------------------------------------------|--|
| 以下のメールアドレスに「新規会員登録のご案内」をお送りいたします。<br>メールアドレスに間違いがないかご確認ください。                                          |  |
| shimono@mekkin-ken.jp                                                                                 |  |
| 携帯・スマートフォンのメールアドレスをご利用の場合には、<br>以下のドメインを受信できるように設定をお願いいたします。                                          |  |
| @shikuminet.jp                                                                                        |  |
| ドメイン指定受信手順は以下をご確認ください                                                                                 |  |
| softbankの方は <u>こちら</u><br>docomoの方は <u>こちら</u><br>auの方は次の2つを確認して下さい <u>ドメイン設定 メール受信設定</u><br>修正<br>送信 |  |

3. メールに記載された「会員登録ページ」のURLをクリックすると下記の画面が表示されます 非会員をチェックし「次へ」をクリック

|        |        | 会員種別のご選択<br>会員種別をご選択ください |                       |
|--------|--------|--------------------------|-----------------------|
| 選<br>択 | 会員種別   | 入会要綱                     | 金額                    |
| 0      | 一般会員   |                          | 入会金:0円<br>会費:3000円/1年 |
| ۲      | 非会員    | セミナー参加費                  | 入会金:0円<br>会費:0円/1年    |
| 0      | アドバイザー | これまでアドバイザーとしてご参加いただいた方   | 入会金:0円<br>会費:3000円/1年 |
|        |        | (次へ)                     |                       |

4. 下記の画面が表示されますのでそのまま「次へ」をクリック

| オプションのご選択 |       |                       |    |
|-----------|-------|-----------------------|----|
| 選択        | オプション | 概要                    | 費用 |
|           | なし    | 選択可能なオプションがありませ<br>ん。 |    |
|           | 戻る    | (次へ)                  |    |

5. 必須項目を入力して「次へ」をクリック

|                       | ご登録情報                                                  |
|-----------------------|--------------------------------------------------------|
| 名前                    | 必須                                                     |
| 名前(カナ)                | 必須                                                     |
| システム用メールアドレス          | 必須                                                     |
| 生年月日                  |                                                        |
| 性別                    |                                                        |
| パスワード                 | 必須                                                     |
| パスワード(確認)             | 必須                                                     |
| TOTAL TOTAL           | 8文字以上の半角英数字記号(半角英数字を最低2種類使用)                           |
| 秘密の質問                 | 必須                                                     |
| 秘密の質問の答え              | <b>必</b> 須                                             |
| アドバイザーとして登録されます<br>か? | <i>必</i> 須 〇 はい <b>○</b> いいえ<br>これまでアドバイザーとしてご参加いただいた方 |
| 都道府県                  | <i>必</i> 須 ▼                                           |
| 電話番号                  | <b>必</b> 須<br>「-」を入れずに半角の数字で入力してください                   |
| 部署                    | 必須                                                     |
| 役職                    |                                                        |
| 職種                    | 選択してください ▼                                             |
| ご所属(病院名・施設名)          | 必須                                                     |
| ご所属先分類                | 選択してください ▼                                             |
| 住所                    |                                                        |
| 郵便番号                  | 1001234<br>「-」を入れずに半角の数字で入力してください                      |
| 都道府県                  | <b>~</b>                                               |
| 市区町村                  |                                                        |
| 番地                    |                                                        |
| 建物名                   |                                                        |
| お知らせメール配信許可           | 必須 ○ 許可する ● 許可しない                                      |
|                       | <b>戻る</b> 次へ                                           |

新規会員登録申請の受付メールが届きますので、承認されるまでお待ちください。
 承認されるまでに1日程度かかります。

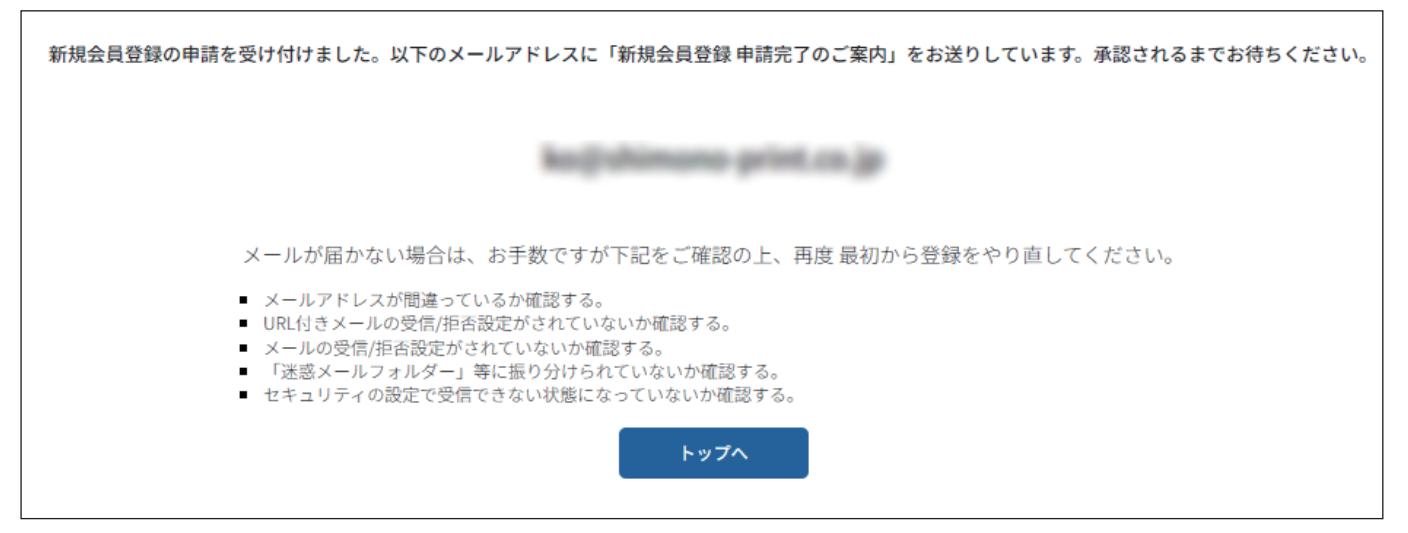

7. 承認後にメールが届きますので、メールに記載のログイン URLをクリックし、

「イベント情報」をクリックしてください。

| <b>A</b>                                                                                                    | イベント情報                                                                                            | イベント申込履歴                                           | ご請求情報                                          |
|----------------------------------------------------------------------------------------------------|---------------------------------------------------------------------------------------------------|----------------------------------------------------|------------------------------------------------|
| お知らせ                                                                                                    |                                                                                                   | 50/# <b>*</b>                                      | ご請求のご案内                                        |
| 区分 すべて 🔹 掲載                                                                                                    | # すべて ▼                                                                                           |                                                    | 現在ご請求の予定はありません                                 |
|                                                                                                    | 2024年4月1日 11:00<br>一般社団法人日本感染管理ベストプラクティス研究会                                                       | 一般会員                                               | 最終のお支払い                                        |
| J•BesPra S<br>Japan Best Practice Soc                                                                                                    | 一般社団法人日本感染管理ペストプラクテナー           (日時) 2024年5月25日(土) 10:00~16:4           オンデマンド配信 6月18日(火)、7月1日(月) | <b>イス研究会 第2回セミ</b><br>10(受付9:30~)<br>1)〈会 場〉ドーンセンタ | お支払金額     -       お支払日     -       お支払方法     - |
| Intection control and Prevention of the prevention of the preve | ntion - (7Fボール) 大阪市中央区大手前<br>(定員)会場:250名申込メ切 5月17日(金)                                             | 1-3-49 TEL.06-6910-8500<br>か ※ 定員にな…               | 申し込み済みイベント                                     |

8. セミナーの欄をクリックしてください

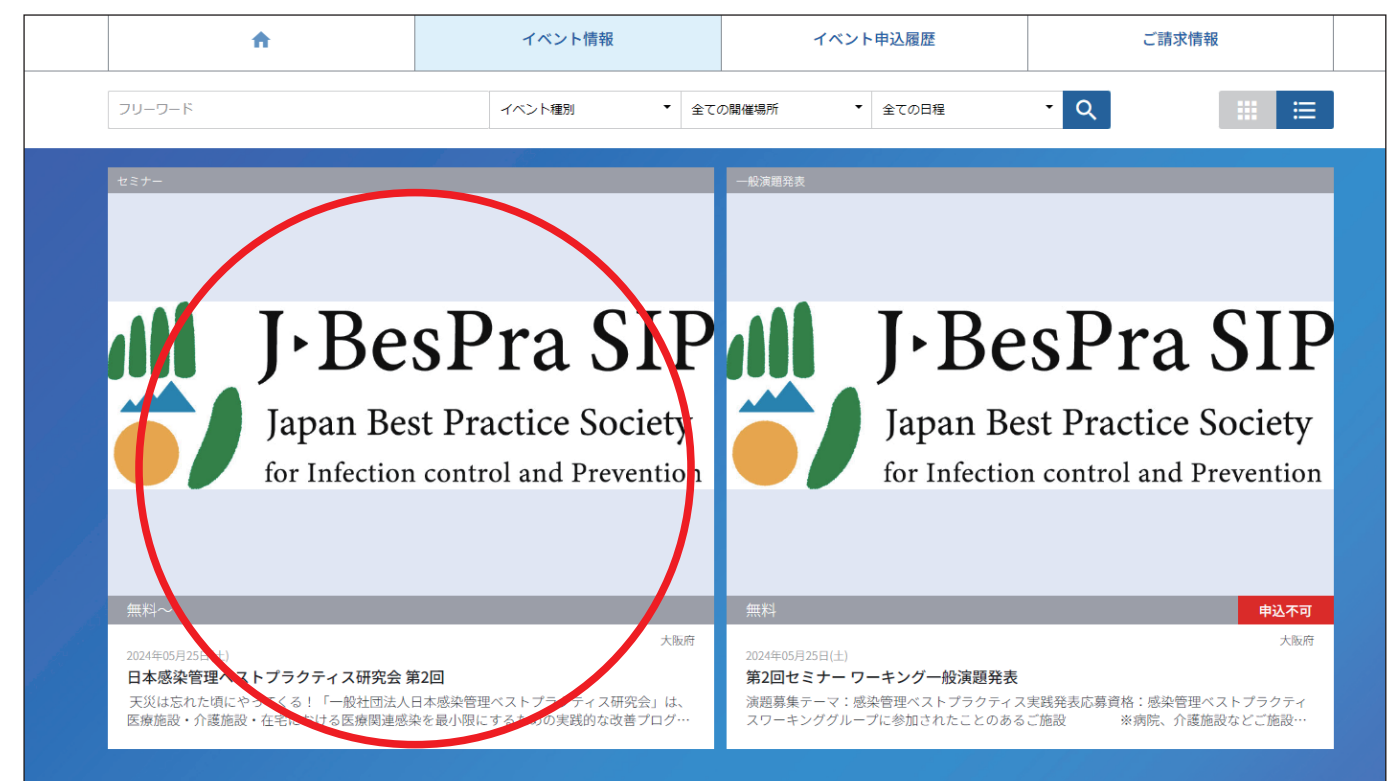

 次ページの下部に表示されます「非会員参加」の「申込はこちら」より、 画面の指示に従い決済のお手続きをお願いします

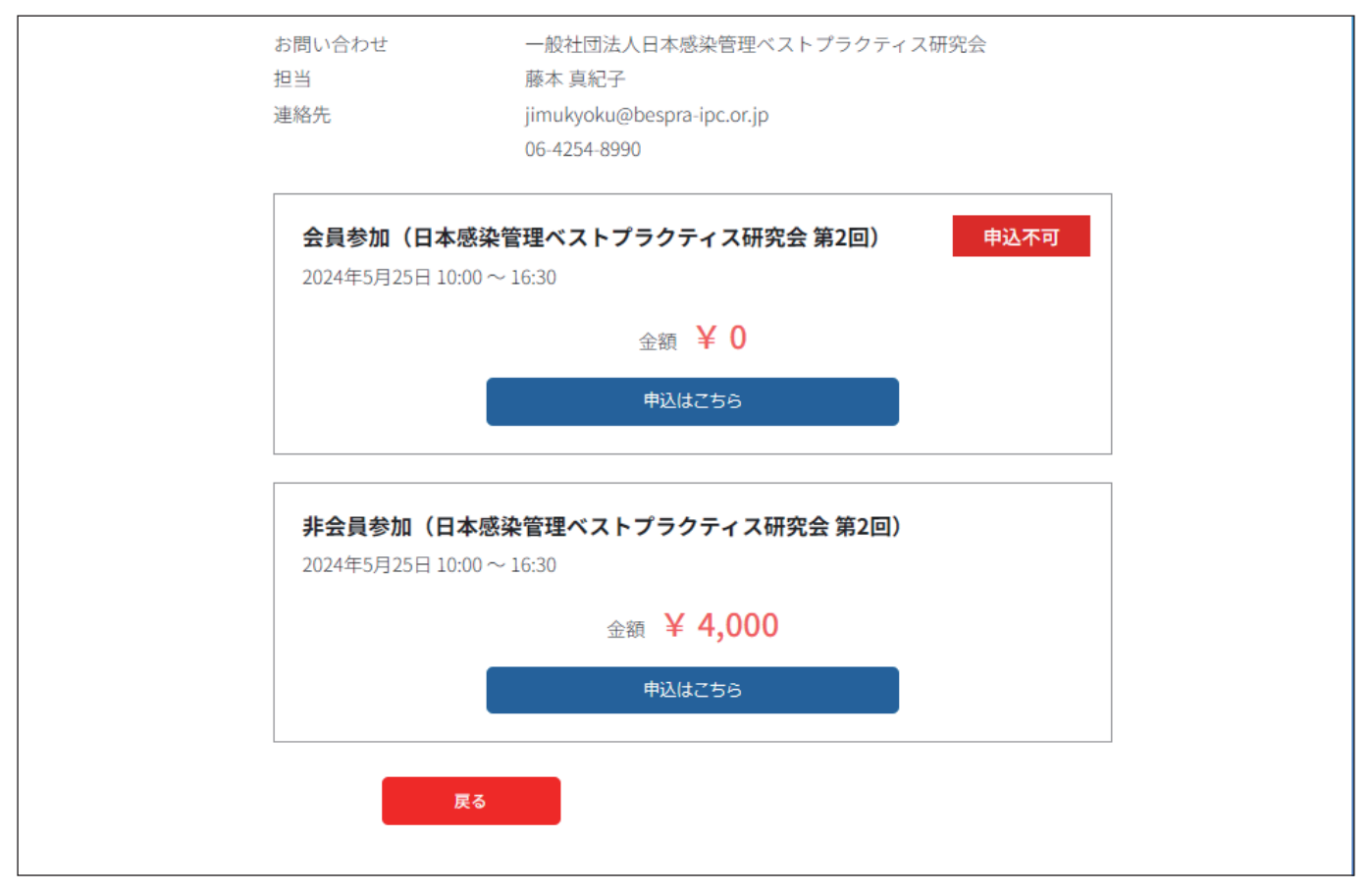